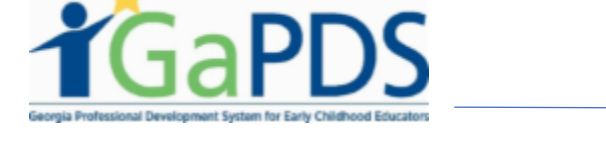

## Submit a Training for Approval

- 1. Once logged into GaPDS, click the "GA Approved Trainer" navigation tab.
  - a. Select "My Training" Tab.

| TGaPDS                                  | Georgia Professional<br>or Early Childhood E | l Develor<br>Educator | oment System<br>s |
|-----------------------------------------|----------------------------------------------|-----------------------|-------------------|
| My Profile │ Trainings ▼│ Conferences ▼ | 😭 GA Approved Trainer 🛒                      | Trainers <b>v</b>     | Reports           |
|                                         | Trainer Information                          |                       |                   |
| My Trainings                            | My Trainings                                 |                       |                   |
|                                         | My Sessions                                  |                       |                   |
| Search Training Records                 | My Locations                                 |                       |                   |
| Training Name:                          | My Emails                                    |                       |                   |
|                                         |                                              |                       |                   |
| Training Code:                          |                                              |                       | Training Status:  |
| TG-BFTS-                                |                                              |                       | Select>           |
| Origination:                            |                                              |                       | Training Format:  |
| Select>                                 |                                              | ~                     | Select>           |

2. Click on the "Submit New Training" button

| My Profile   Trainings ▼   Conferences ▼   # GA Approved Trainer ▼   Trainer | s 🔻 Reports      |                          |                              |
|------------------------------------------------------------------------------|------------------|--------------------------|------------------------------|
| My Trainings                                                                 |                  |                          |                              |
| Search Training Records                                                      |                  |                          | •                            |
| Training Name:                                                               |                  |                          |                              |
| Training Code:                                                               | Training Status: | Expiration Date From:    |                              |
| TG-BFTS-                                                                     | Select ->        | ✓ mm/dd/yyyy             |                              |
| Origination:                                                                 | Training Format: | Expiration Date To:      |                              |
| Select>                                                                      | Select ->        | ✓ mm/dd/yyyy             |                              |
|                                                                              | Search Clear     | Add Session Template Inf | ormation Submit New Training |
|                                                                              |                  |                          |                              |

Bright from the Start: Georgia Department of Early Care and Learning

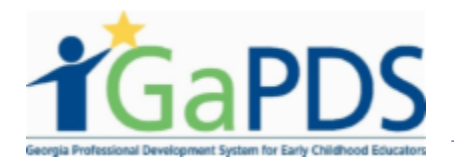

- 3. The <u>Submit New Training</u> page displays
  - a. Select the type of training you will be submitting for. <For this example we will be selecting CDA Training>
  - b. Enter the Training Name
  - c. Enter a Training Description

NOTE: In order to submit for a 40 hour training & CDA training you <u>must</u> be approved prior to submitting training.

| *Training Name:                                              |                                        |                                                                                                    |                                                                                                    |
|--------------------------------------------------------------|----------------------------------------|----------------------------------------------------------------------------------------------------|----------------------------------------------------------------------------------------------------|
|                                                              |                                        |                                                                                                    |                                                                                                    |
|                                                              |                                        |                                                                                                    |                                                                                                    |
|                                                              |                                        |                                                                                                    |                                                                                                    |
| *Training Description:                                       | ✓ ##/>                                 |                                                                                                    |                                                                                                    |
|                                                              |                                        |                                                                                                    |                                                                                                    |
|                                                              |                                        |                                                                                                    |                                                                                                    |
|                                                              |                                        |                                                                                                    |                                                                                                    |
|                                                              |                                        |                                                                                                    |                                                                                                    |
|                                                              |                                        |                                                                                                    |                                                                                                    |
|                                                              |                                        |                                                                                                    |                                                                                                    |
| *Training Level:                                             | *Language:                             | *Training Focus: (Check All th                                                                           |                                                                                                    |
| -                                                            |                                        |                                                                                                    | iat apply)                                                                                                    |
| Beginner                                                     | Select ->                              | Administration                                                                                           | at appiy)                                                                                                    |
| Beginner                                                     | Select>                                | Administration     Center-Based Care                                                                     | at apply)  Preschool 3-4 years  Georgia's Pre-K 4 Years                                                                   |
| Beginner *Format:                                            | Select><br>*Clock Hours:               | Administration     Center-Based Care     Home-Based Care                                                 | aat appiy)<br>☐ Preschool 3-4 years<br>☐ Georgia's Pre-K 4 Years<br>☐ School Age 5+ years                                 |
| Beginner *Format: Select>                                    | Select> *Clock Hours:                  | Administration Center-Based Care Home-Based Care Infant 0-12 months                                      | at appiy)<br>Preschool 3-4 years<br>Georgia's Pre-K 4 Years<br>School Age 5+ years<br>Inclusion                           |
| Beginner *Format: Select>                                    | Select>  Clock Hours:                  | Administration Center-Based Care Home-Based Care Infant 0-12 months Toddler 13-36 months                 | at apply) Preschool 3-4 years Georgia's Pre-K 4 Years School Age 5+ years Inclusion Dual Language Learners                |
| Beginner<br>*Format:<br>Select>                              | Select>  Clock Hours:                  | Administration Center-Based Care Home-Based Care Infant 0-12 months Toddler 13-36 months                 | At apply) Preschool 3-4 years Georgia's Pre-K 4 Years School Age 5+ years Inclusion Dual Language Learners                |
| Beginner<br>*Format:<br>Select>                              | Select>  Clock Hours:                  | Administration     Center-Based Care     Home-Based Care     Infant 0-12 months     Toddler 13-36 months | at apply) Preschool 3-4 years Georgia's Pre-K 4 Years School Age 5+ years Inclusion Dual Language Learners                |
| Beginner *Format: Select> Norkforce Knowledge and            | Select>  Clock Hours:  Competencies:   | Administration     Center-Based Care     Home-Based Care     Infant 0-12 months     Toddler 13-36 months | at apply)  Preschool 3-4 years Georgia's Pre-K 4 Years School Age 5+ years Inclusion Dual Language Learners               |
| Beginner<br>*Format:<br>Select><br>Norkforce Knowledge and   | Select ->  Clock Hours:  Competencies: | Administration     Center-Based Care     Home-Based Care     Infant 0-12 months     Toddler 13-36 months | at appiy)<br>Preschool 3-4 years<br>Georgia's Pre-K 4 Years<br>School Age 5+ years<br>Inclusion<br>Dual Language Learners |
| Beginner<br>*Format:<br>Select -><br>Norkforce Knowledge and | Select ->  Clock Hours:  Competencies: | Administration     Center-Based Care     Home-Based Care     Infant 0-12 months     Toddler 13-36 months | ar appiy)<br>Preschool 3-4 years<br>Georgia's Pre-K 4 Years<br>School Age 5+ years<br>Inclusion<br>Dual Language Learners |

4. Notice Training Level is defaulted to "Beginner" – The data in this field is based on the trainer designation assigned to the trainer. This drop down field cannot be changed.

NOTE: A trainer can only select a training level equal to or less than the level they are approved for. For example, Trainer III can select either Beginning, Intermediate, or Advanced Level.

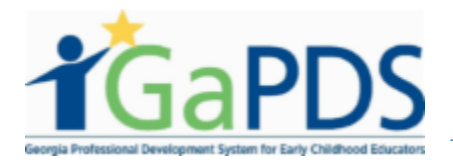

- a. Enter Format <Face to Face>
- b. Enter Language < English >
- c. Enter Clock Hours
- d. Enter Training Focus

| *Training Level: |      | *Language:    |        | *Training Focus: (Check All that app | ily)                                           |
|------------------|------|---------------|--------|--------------------------------------|------------------------------------------------|
| Beginner V       |      | English       | $\sim$ | Administration                       | Preschool 3-4 years                            |
| *Format:         |      | *Clock Hours: |        | Center-Based Care Home-Based Care    | Georgia's Pre-K 4 Years<br>School Age 5+ years |
| Face-to-Face 🗸   | ·] [ | 8             |        | Infant 0-12 months                   | Inclusion                                      |
|                  |      |               |        | Toddler 13-36 months                 | Dual Language Learners                         |
|                  |      |               |        |                                      |                                                |
|                  |      |               |        |                                      |                                                |

- e. Click on "Add WKC's
- f. Upload training documentation. <Training Approval Instructional Plan>
   NOTE: This field is grayed out.

| rgia Professional Development System                                                                                                    |                |
|----------------------------------------------------------------------------------------------------|----------------|
|                                                                                                    |                |
|                                                                                                    |                |
| Approval Training Document(s)                                                                                                    |                |
| Use the file upload feature below to upload your Training Approval Instructional Plan and all supporting documentation.<br>This step is required; completing the information below without uploading a Training Approval Instruction Plan will result in your application being deferred. |                |
|                                                                                                    | 🕹 Upload File  |
| No Documents found                                                                                                    |                |
|                                                                                                    |                |
|                                                                                                    |                |
|                                                                                                    |                |
|                                                                                                    |                |
|                                                                                                    |                |
|                                                                                                    |                |
|                                                                                                    |                |
|                                                                                                    |                |
|                                                                                                    | <b>R</b> PICHT |
|                                                                                                    | 251            |

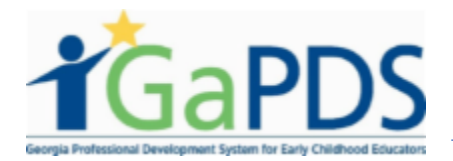

- g. Scroll down to the "Trainer Agreement"
  - a. Review the Agreement
  - b. Check the box to agree with the terms and conditions above.

## h. The user must first click the "Save without Submitting" button to save the record

| €þ∂ | argia Professional Development System                                                                                                    |
|-----|----------------------------------------------------------------------------------------------------|
|     | Trainer Agreement                                                                                                    |
|     | Adherence to the following agreement is mandatory and part of the training approval process. Each training application includes the agreement found below, and must be signed off by the state-approved trainer.                                                                                                    |
|     | <ul> <li>I agree that the application submitted accurately reflects the training content, procedures, and number of hours.</li> <li>I understand, should I make changes to the content, procedures, or level of any training, I must re-submit the training as a new training.</li> <li>I agree to reference the appropriate works cited information for all references used and adhere to copyright laws.</li> <li>I understand that no more than six (6) state-approved hours may be awarded in any one (1) day or for any one (1) training and conference.</li> <li>I understand training certificates must contain accurate and required information.</li> <li>I understand training certificate cannot be distributed to anyone who does not attend the full training or anyone who arrives more than 15 minutes late or leaves early.</li> <li>I understand training certificate cannot be distributed to anyone who does not attend the full training or anyone who arrives more than 15 minutes late or leaves early.</li> <li>I understand training certificates are unique to me and my trainings. These codes are only to be used on my certificates for training approved by BFTS.</li> <li>I understand that in order to remain a state-approved trainer, I must renew regularly according to the specific requirements of my designation.</li> <li>As a state-approved trainer, I agree to conduct myself in a manner which will enhance the integrity of the early childhood care and education field.</li> <li>I understand that inoff to me Stat may monitor any state approved training for quality control purposes with or without notice to me.</li> <li>I understand that wiolation of any of the above statements may place approval of this and/or future training approval applications in jeopardy.</li> <li>I understand that if I offer state-approved online/distance learning training, I must respond to participant inquiries within 24 hours (M-F).</li> </ul> |
|     | ✓ I have read and agree to the terms outlined above.                                                                                                    |
|     |                                                                                                    |
|     | Save without Submitting Submit Training for Approval Cancel                                                                                                    |
|     |                                                                                                    |
|     | BRIGHTS START                                                                                                    |

i. Upon doing so, the "Upload File" button will become active and the user will be permitted to upload their training documentation.

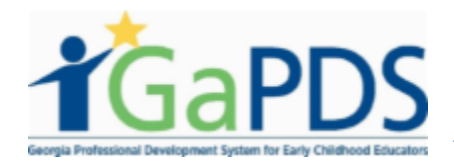

|                                                                                                    | ent(s)                                                                                                    |                                                                                                    |                   |
|----------------------------------------------------------------------------------------------------|----------------------------------------------------------------------------------------------------|----------------------------------------------------------------------------------------------------|-------------------|
| Use the file upload feature This step is required; comp                                                               | below to upload your Training Approval Instr<br>oleting the information below without uploadin                                             | uctional Plan and all supporting documentation.<br>g a Training Approval Instruction Plan will result in your application                                           | being deferred.   |
|                                                                                                    |                                                                                                    |                                                                                                    | ᆂ Upload Fi       |
| No Documents found                                                                                                    |                                                                                                    |                                                                                                    | -                 |
|                                                                                                    |                                                                                                    |                                                                                                    |                   |
| Approval Training Docum                                                                                               | ient(s)                                                                                                    |                                                                                                    |                   |
| J                                                                                                    |                                                                                                    |                                                                                                    |                   |
| Use the file upload feature<br>This step is required; com                                                             | below to upload your Training Approval Instruction below without uploading the information below without uploading                         | uctional Plan and all supporting documentation.<br>Ig a Training Approval Instruction Plan will result in your applicatio                                           | n being deferred. |
| Use the file upload feature<br>This step is required; com                                                             | below to upload your Training Approval Instruction below without uploading the information below without uploading                         | uctional Plan and all supporting documentation.<br>g a Training Approval Instruction Plan will result in your applicatio                                            | n being deferred. |
| Use the file upload feature<br>This step is required; com<br>Document Type                                            | below to upload your Training Approval Instruction below without uploading the information below without uploading File Name               | uctional Plan and all supporting documentation.<br>Ig a Training Approval Instruction Plan will result in your applicatio<br>Description                            | n being deferred. |
| Use the file upload feature<br>This step is required; com<br>Document Type<br>Training Approval<br>Instructional Plan | below to upload your Training Approval Inst<br>pleting the information below without uploadin<br>File Name<br>PDS test document.pdf        | uctional Plan and all supporting documentation.<br>g a Training Approval Instruction Plan will result in your applicatio<br>Description<br>Test Instructional Plan  | n being deferred. |
| Use the file upload feature<br>This step is required; com<br>Document Type<br>Training Approval<br>Instructional Plan | below to upload your Training Approval Instruction<br>pleting the information below without uploadin<br>File Name<br>PDS test document.pdf | uctional Plan and all supporting documentation.<br>Ig a Training Approval Instruction Plan will result in your applicatio<br>Description<br>Test Instructional Plan | n being deferred. |

5. After uploading the required documents, click the "Submit Training for Approval" button.

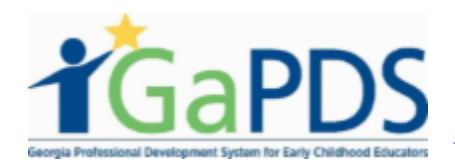

| Ge | orgia Professional Development System                                                                                                    |
|----|----------------------------------------------------------------------------------------------------|
|    | Trainer Agreement                                                                                                    |
|    | Adherence to the following agreement is mandatory and part of the training approval process. Each training application includes the agreement found below, and must be signed off by the state-approved trainer.                                                                                                    |
|    | <ul> <li>I agree that the application submitted accurately reflects the training content, procedures, and number of hours.</li> <li>I understand, should I make changes to the content, procedures, or level of any training, I must re-submit the training as a new training.</li> <li>I agree to reference the appropriate works cited information for all references used and adhere to copyright laws.</li> <li>I understand that no more than six (6) state-approved hours may be awarded in any one (1) day or for any one (1) training and conference.</li> <li>I understand training certificates must contain accurate and required information.</li> <li>I understand training certificate cannot be distributed to anyone who does not attend the full training on anyone who arrives more than 15 minutes late or leaves early.</li> <li>I understand training serificate cannot be distributed to anyone who does not attend the full training or anyone who arrives more than 15 minutes late or leaves early.</li> <li>I understand training are approved for 5 years.</li> <li>I understand both my trainer and training coefficas ere unique to me and my trainings. These codes are only to be used on my certificates for training approved by BFTS.</li> <li>I understand that in order to remain a state-approved trainer. I must renew regularly according to the specific requirements of my designation.</li> <li>As a state-approved trainer, I agree to conduct myself in a manner which will enhance the integrity of the early childhood care and education field.</li> <li>I understand that violation of any of the above statements may place approval of this and/or future training approval applications in jeopardy.</li> <li>I understand that violation of any of the above statements may place approval of this and/or future training approval applications in jeopardy.</li> <li>I understand that if I offer state-approved online/distance learning training. I must respond to participant inquiries within 24 hours (M-F).</li> </ul> |
|    | I have read and agree to the terms outlined above.                                                                                                    |
|    |                                                                                                    |
|    | Save without Submitting Submit Training for Approval Cancel                                                                                                    |
|    |                                                                                                    |
|    | BRIGHT START                                                                                                    |

- 6. The status of the training just submitted can be found on the My Trainings page.
  - a. Click the "Ga Approved Trainer" tab
  - b. Click the "My Trainings" tab.
  - c. Scroll down to "In-Progress Training" section to view training submittal status.

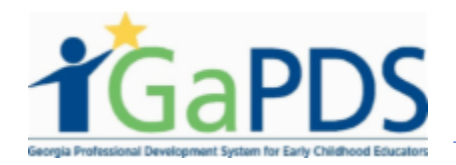

| Geo | orgia Pr   | rofessional Developn | nent System |     |                             |           |                      |             |                  |
|-----|------------|----------------------|-------------|-----|-----------------------------|-----------|----------------------|-------------|------------------|
|     | My T       | rainings             |             |     |                             |           |                      |             |                  |
|     | Sear       | ch Training Records  |             |     |                             |           |                      |             | •                |
|     | Trai       | ining Name:          |             |     |                             |           |                      |             |                  |
|     | Trai<br>TG | ining Code:          |             |     | Training Status:<br>Select> | ∽ ✓       | Expiration Date      | From:       |                  |
|     | Sel        | lect>                | ~           | •   | Select>                     | ~         | mm/dd/vvvv           | 10:         |                  |
|     | In-Prog    | gress Trainings      | Search      | Cle | ar                          | Add Sessi | on Template Informat | ion Sub     | mit New Training |
|     | 1          | Training Name        |             |     |                             |           | Format               | Origination | Status           |
|     |            |                      |             |     |                             |           | Tacetor ace          |             | BRIGHT           |

7. Once the "Approval Admin" approves the training request, the status will change to "Approved" as shown below. Sessions can now be scheduled for the training.

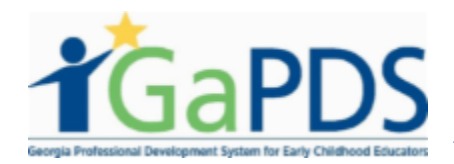

| Training Name:                                               |   |            |                                 |                        |                                  |                                 |                           |                              |
|--------------------------------------------------------------|---|------------|---------------------------------|------------------------|----------------------------------|---------------------------------|---------------------------|------------------------------|
| Training Code:                                               |   | Training S | tatus:                          |                        |                                  | Expiration Date From            | m:                        |                              |
| TG-BFTS-                                                     |   | Select>    |                                 |                        | ~                                | mm/dd/yyyy                      |                           |                              |
| Origination:                                                 |   | Training F | ormat:                          |                        |                                  | Expiration Date To:             |                           |                              |
| Select>                                                      | ~ | Select>    |                                 |                        | ~                                | mm/dd/yyyy                      |                           |                              |
|                                                              |   |            |                                 |                        |                                  |                                 |                           |                              |
| pproved Trainings                                            |   |            | Training                        | Format                 | Origination                      | Expiration Date                 | Status                    | Manage Seco                  |
| pproved Trainings                                            |   |            | Training<br>Code                | Format                 | Origination                      | Expiration Date                 | Status                    | Manage Saco<br>Session Train |
| pproved Trainings Training Name Pre-Conference Test Training |   |            | Training<br>Code<br>TG-BFTS-151 | Format<br>Face-to-Face | Origination<br>Original Training | Expiration Date<br>Sep 27, 2023 | <b>Status</b><br>Approved | Manage Saco<br>Session Train |
| Pproved Trainings Training Name Pre-Conference Test Training |   |            | Training<br>Code<br>TG-BFTS-151 | Format<br>Face-to-Face | Origination<br>Original Training | Expiration Date<br>Sep 27, 2023 | Status<br>Approved        | Manage Saco<br>Session Train |
| Pre-Conference Test Training                                 |   |            | Training<br>Code<br>TG-BFTS-151 | Format<br>Face-to-Face | Origination<br>Original Training | Expiration Date<br>Sep 27, 2023 | Status<br>Approved        | Manage Sico<br>Session Tran  |